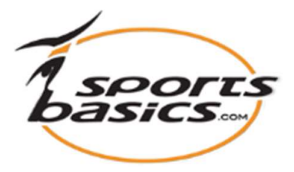

# Skicka ett träningsprogram till din atlet (Trainee) eller till en hel grupp.

### 1. Du måste logga in först

Klicka på "login", längst upp till höger i menyn.

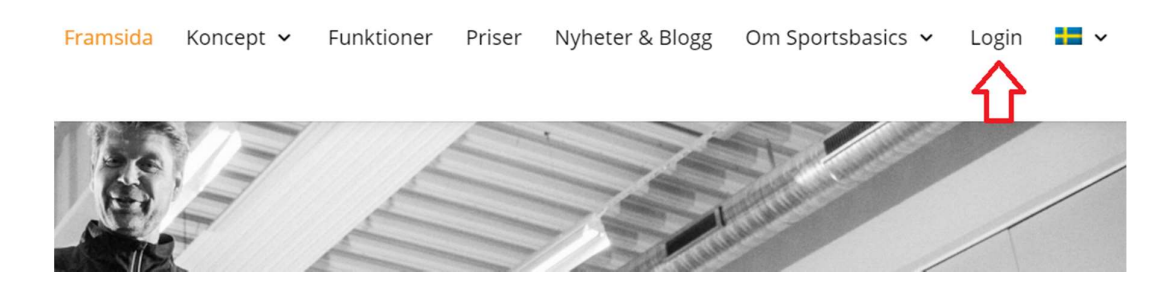

Ange sedan ditt användarnamn (e-postadress) och lösenordet du fick via separat post

| Medlem                 |                             |
|------------------------|-----------------------------|
|                        | Har du glömt ditt lösenord? |
| E <mark>-</mark> post: | coach8@falcke.ch            |
| Lösenord:              | ••••                        |

**2. OBS!** När du har loggat in klickar du på **"Login"** igen längst upp till höger; och går sedan in på din medlemssida:

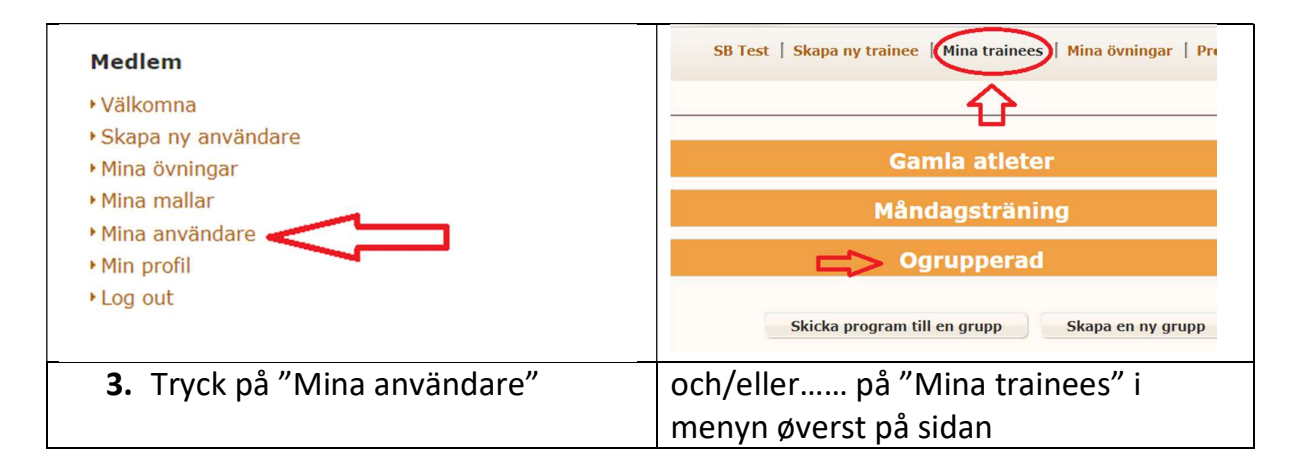

- De atleter som inte är tilldelade till en grupp kan vara under rubriken "Ogrupperad". Klicka på "Ogrupperad" -fältet så visas de.
- **5.** Du har nu två alternativ. Antingen för att skicka till en enskild atlet eller till en hel grupp.

**A.** För att skicka ett träningsprogram till en enskild atlet, klicka på symbolen till höger om atleten (A)

**B.** För att skicka till en grupp, klicka på knappen "Skicka program till en grupp" (B)

|           |        | Guinia aciecci      | incer gene |
|-----------|--------|---------------------|------------|
|           |        | Måndagsträning      | Redigera   |
|           |        |                     |            |
| trainee8  | Falcke | trainee8@falcke.ch  | A 💽        |
| Trainee10 | Falcke | trainee10@falcke.ch |            |
| Trainee9  | Falcke | trainee9@falcke.ch  | Ð          |
|           |        | Ogrupporad          |            |

## För att skicka till en hel grupp, gå till Punkt 11 nu.

| a trainees                                                                             |                                                                                                    |                |
|----------------------------------------------------------------------------------------|----------------------------------------------------------------------------------------------------|----------------|
| Användarnamn:                                                                          | trainee8@falcke.ch                                                                                                    | Väli grupper:  |
| Förnamn:                                                                               | trainee8                                                                                                    | Välj           |
| Efternamn:                                                                             | Falcke                                                                                                    | -              |
| Adress:                                                                                |                                                                                                    |                |
| Stad:                                                                                  |                                                                                                    | Medlem av:     |
| Postnummer:                                                                            |                                                                                                    | Måndagsträning |
| Telefon:                                                                               |                                                                                                    |                |
|                                                                                        | Spara Tillbaka                                                                                                    |                |
| <b>7.</b> Tryck på <b>"S</b>                                                           | kapa ett nytt program" och fyl                                                                                                    | l i formuläret |
| 7. Tryck på "S<br>Skapa ett nyt<br>Program:                                            | kapa ett nytt program" och fyl<br>t program för använder                                                                                                    | l i formuläret |
| 7. Tryck på "S<br>Skapa ett nyt<br>Program:<br>Program namr<br>Startdatum:             | kapa ett nytt program" och fyl<br>t program för använder<br>trainee8 Falcke ~<br>i: `A Januar 2021<br>B 29-12-2020 Slutdatum: 29-01-2021<br>Format: dd-mm-vyvy                                                                                                    | l i formuläret |
| 7. Tryck på "S<br>Skapa ett nyt<br>Program:<br>Program namr<br>Startdatum:<br>Program: | kapa ett nytt program" och fyl<br>t program för använder<br>trainee8 Falcke ~<br>trainee8 Falcke ~<br>A Januar 2021<br>B 29-12-2020 Slutdatum: 29-01-2021<br>Format: dd-mm-<br>C Z Använd ett databasprogram                                                                                                    | l i formuläret |
| 7. Tryck på "S<br>Skapa ett nyt<br>Program:<br>Program namr<br>Startdatum:<br>Program: | kapa ett nytt program" och fyl<br>t program för använder<br>trainee8 Falcke<br>:: A Januar 2021<br>B 29-12-2020 Slutdatum: 29-01-2021<br>Format: dd-mm-<br>C Använd ett databasprogram<br>Välj kategori:<br>D Personliga program                                                                                                    | l i formuläret |
| 7. Tryck på "S<br>Skapa ett nyt<br>Program:<br>Program namr<br>Startdatum:<br>Program: | kapa ett nytt program" och fyl<br>t program för använder<br>trainee8 Falcke<br>trainee8 Falcke<br>E Siutdatum: 29-01-2021<br>Format: dd-mm-yyyy Siutdatum: 29-01-2021<br>Format: dd-mm-yyyy Siutdatum: 29-01-2021<br>Format: dd-mm-yyy<br>C Använd ett databasprogram<br>Välj kategori:<br>D Personliga program<br>E Filtrera                     | l i formuläret |
| 7. Tryck på "S<br>Skapa ett nyt<br>Program:<br>Program namr<br>Startdatum:<br>Program: | kapa ett nytt program" och fyl<br>t program för använder<br>trainee8 Falcke ~<br>trainee8 Falcke ~<br>trainee8 Falcke ~<br>1: A Januar 2021<br>B 29-12-2020 Slutdatum: 29-01-2021<br>Format: dd-mm-<br>C Z Använd ett databasprogram<br>Välj kategori:<br>D Personliga program ~<br>E Filtrera<br>F © November 20<br>November 20<br>November 2021 | l i formuläret |

#### 8.

A. Ge programmet ett namn. (Måste fyllas i) B. Skriv startdatum och slutdatum. (MÅSTE fyllas i - max 3 månaders intervall) Programmet kan dock fortfarande visas efter slutdatumet. C. Markera "Använd ett databasprogram". Du kan nu se alla program som är färdiga i systemet också de program som du t.ex. har sparat under "Personlig program " D. Välj kategori: t.ex. "Personliga program" E. Klicka på "Filter". Du kan nu se alla program som listas nedan "Personliga program". F. Välj det program som du vill skicka till din atlet (Trainee). G. Här kan du skriva en beskrivning av programmet H. Klicka sedan på "Nästa" längst till höger. 9. Du kan nu se programmet (med dess övningar) som du ska skicka till din atlet (trainee) Redigera använder program

| Program:                                          |                                                                                                    |                              |                         |  |
|---------------------------------------------------|----------------------------------------------------------------------------------------------------|------------------------------|-------------------------|--|
|                                                   | trainee8 Faicke                                                                                       |                              |                         |  |
| Program namn:                                     | Januar 2021                                                                                           |                              |                         |  |
| Startdatum                                        | 29-12-2020 Slutdatum: 29-01-2021                                                                      |                              |                         |  |
| Startuatum.                                       | Format: dd-mm-yyyy Format: dd-mm-yyyy                                                                 |                              |                         |  |
| Beskrivningar:                                    | Her kan du skriva en beskrivning av<br>programmet                                                     |                              |                         |  |
|                                                   |                                                                                                    |                              |                         |  |
|                                                   |                                                                                                    |                              |                         |  |
|                                                   |                                                                                                    |                              |                         |  |
|                                                   |                                                                                                    |                              |                         |  |
|                                                   |                                                                                                    |                              |                         |  |
|                                                   | //                                                                                                    |                              |                         |  |
|                                                   |                                                                                                    |                              |                         |  |
|                                                   |                                                                                                    |                              |                         |  |
|                                                   |                                                                                                    |                              |                         |  |
|                                                   |                                                                                                    |                              |                         |  |
|                                                   |                                                                                                    |                              |                         |  |
|                                                   |                                                                                                    |                              |                         |  |
|                                                   |                                                                                                    |                              |                         |  |
|                                                   |                                                                                                    |                              |                         |  |
|                                                   |                                                                                                    |                              |                         |  |
|                                                   |                                                                                                    |                              |                         |  |
|                                                   |                                                                                                    |                              |                         |  |
|                                                   |                                                                                                    |                              |                         |  |
| Slå upprepa på                                    |                                                                                                    |                              |                         |  |
| Slå upprepa på                                    |                                                                                                    |                              | $\frown$                |  |
| Slå upprepa på<br>Lägg till från                  | nin tutorials Lägg till från alla                                                                     | Skriv ut programmet          | Aktivera program        |  |
| Slå upprepa på<br>Lägg till från<br>Övning Klicka | nin tutorials Lägg till från alla                                                                     | Skriv ut programmet<br>Antal | Aktivera program<br>Set |  |
| Slå upprepa på<br>Lägg till från<br>Övning Klicka | nin tutorials Lägg till från alla<br>1 för att spela Beskrivning<br>Baksida lår med händerna på golve | Skriv ut programmet Antal t  | Aktivera program<br>Set |  |

e-postmeddelande, och han/hon kan, med sin e-postadress som "användarnamn" och lösenordet, som han/hon har fått, även logga in på www.sportsbasics.com via PC, mobiltelefon eller tablet se det personliga programmet som du vill att han/hon ska träna.

| rupper                                                                                                    |                                                                                                    |                                                                                                    |                                       |
|----------------------------------------------------------------------------------------------------|----------------------------------------------------------------------------------------------------|----------------------------------------------------------------------------------------------------|---------------------------------------|
|                                                                                                    |                                                                                                    |                                                                                                    |                                       |
|                                                                                                    |                                                                                                    | Gamla atleter                                                                                                    | Redigera                              |
|                                                                                                    |                                                                                                    | Måndagsträning                                                                                                    | Redigera                              |
|                                                                                                    |                                                                                                    |                                                                                                    |                                       |
| trainee8                                                                                                    | Falcke                                                                                                    | trainee8@falcke.ch                                                                                                    | A 💽                                   |
| Trainee10                                                                                                    | Falcke                                                                                                    | trainee10@falcke.ch                                                                                                    | Ð                                     |
| Trainee9                                                                                                    | Falcke                                                                                                    | trainee9@falcke.ch                                                                                                    | e e e e e e e e e e e e e e e e e e e |
| 12.Fyll i                                                                                                    | B Skicka pro                                                                                                    | Ogrupperad<br>gram till en grupp Skapa en ny grupp                                                                                                    | Skapa en ny trainee                   |
| 12.Fyll i                                                                                                    | B Skicka pro                                                                                                    | Ogrupperad<br>gram till en grupp Skapa en ny grupp                                                                                                    | Skapa en ny trainee                   |
| 12.Fyll i<br>Skapa nytt pro                                                                                         | B Skicka pro<br>formuläret.<br>gram för en grupp/grupper                                                                                                    | Ogrupperad<br>gram till en grupp Skapa en ny grupp                                                                                                    | Skapa en ny trainee                   |
| 12.Fyll i<br>Skapa nytt pro<br>Program:<br>Program namn;                                                            | B Skicka pro<br>formuläret.<br>gram för en grupp/grupper<br>A Välj<br>B 2. januar 2021                                                                                                    | Ogrupperad<br>gram till en grupp Skapa en ny grupp                                                                                                    | Skapa en ny trainee                   |
| <b>12.Fyll i</b><br>Skapa nytt pro<br>Program:<br>Program namn:<br>Startdatum:                                      | B Skicka pro                                                                                                    | Ogrupperad<br>gram till en grupp Skapa en ny grupp<br>A Måndagsträning                                                                                                | Skapa en ny trainee                   |
| <b>12.Fyll i</b><br>Skapa nytt pro<br>Program:<br>Program namn:<br>Startdatum:<br>Program:                          | B Skicka pro                                                                                                    | Ogrupperad<br>gram till en grupp Skapa en ny grupp<br>A Måndagsträning<br>D1-2021                                                                                     | Skapa en ny trainee                   |
| <b>12.Fyll i</b><br>Skapa nytt pro<br>Program:<br>Program namn:<br>Startdatum:<br>Program:                          | B Skicka pro                                                                                                    | Ogrupperad gram till en grupp Skapa en ny grupp A Måndagsträning 01-2021                                                                                              | Skapa en ny trainee                   |
| <b>Skapa nytt pro</b><br>Program:<br>Program namn:<br>Startdatum:<br>Program:                                       | B Skicka pro                                                                                                    | Ogrupperad<br>gram till en grupp Skapa en ny grupp<br>A Måndagsträning<br>01-2021                                                                                     | Skapa en ny trainee                   |
| <b>12.Fyll i</b><br>Skapa nytt pro<br>Program:<br>Program namn:<br>Startdatum:<br>Program:                          | B       Skicka pro         formuläret.         gram för en grupp/grupper         A       Välj         B       2. januar 2021         C       29-12-2020         Format: dd-mm-yyy       Slutdatum: 28-<br>Format: dd-mm-yyy         D       ✓ Använd ett databasprogram         F       Filtera         F       Filtera         F       Filtera         G       November 20                                                                                                    | Ogrupperad<br>gram till en grupp Skapa en ny grupp<br>A Måndagsträning<br>01-2021                                                                                     | Skapa en ny trainee                   |
| <b>Skapa nytt pro</b><br>Program:<br>Program namn:<br>Startdatum:<br>Program:                                       | B Skicka pro                                                                                                    | Ogrupperad<br>gram till en grupp Skapa en ny grupp<br>A Måndagsträning<br>01-2021                                                                                     | Skapa en ny trainee                   |
| Skapa nytt pro<br>Program:<br>Program namn:<br>Startdatum:<br>Program:                                              | B Skicka pro                                                                                                    | Ogrupperad<br>gram till en grupp Skapa en ny grupp<br>Måndagsträning<br>01-2021                                                                                       | Skapa en ny trainee                   |
| <b>12.Fyll i</b><br><b>Skapa nytt pro</b><br>Program:<br>Program namn:<br>Startdatum:<br>Program:<br>Beskrivningar: | B       Skicka pro         formuläret.         gram för en grupp/grupper         A       Välj         B       2. januar 2021         C       29-12-2020         Format: 64-mm-yyy       Slutdatum: 28-<br>Format: 64-mm-yyy         D       Använd ett databasprogram         Välj kategori:       E         Personliga program       F         F       Filtrera       H Import progra         G       November 20       November 2021         Her kan du skriva en beskrivning av programmet       Varia en beskrivning av programmet | gram till en grupp       Skapa en ny grupp         Skapa en ny grupp         A Måndagsträning         01-2021         at: dd-mm-yyyy         T         Slå upprepa på | Skapa en ny trainee                   |

### 13.

- A. Program: Välj den grupp du vill skicka ett träningsprogram till. Gruppen du har valt kan ses till höger.
- B. Ge programmet ett namn. (Måste fyllas i)
- **C. Skriv startdatum och slutdatum.** (MÅSTE fyllas i max 3 månaders intervall) Programmet kan dock fortfarande visas efter slutdatumet.
- D. Program. Gör en markering i "Använd ett databasprogram".
   Du kan nu se alla program som är färdiga i systemet också de program som du t.ex. har sparat under "Personliga program"
- E. Välj kategori: t.ex. "Personliga program"
- F. Klicka på "Filter". Nu kan du se alla program som listas nedan "Personliga program".
- **G. Under "Filter"**-knappen ser du vilka program du har möjlighet att välja. Välj det program du vill skicka.
- H. Klicka sedan på "Import program"
   Du kan nu se nedanför programmet (med dess övningar), som du är på att skicka till din grupp.
- I det stora fältet kan du skriva en mer detaljerad beskrivning av programmet
- J. Klicka sedan på knappen "Spara" längst till höger. Skärmen visar "Dina ändringar har sparats"
- K. Klicka på "Skicka program"

Skärmen visar **"Programmet sändes"**, vilket bekräftar" att alla atleter i gruppen har nu fått ett e-postmeddelande och de kan med sitt användarnamn (e-postadress) och lösenord de fått, logga in på www.sportsbasics.com och se programmet du vill att de ska träna.